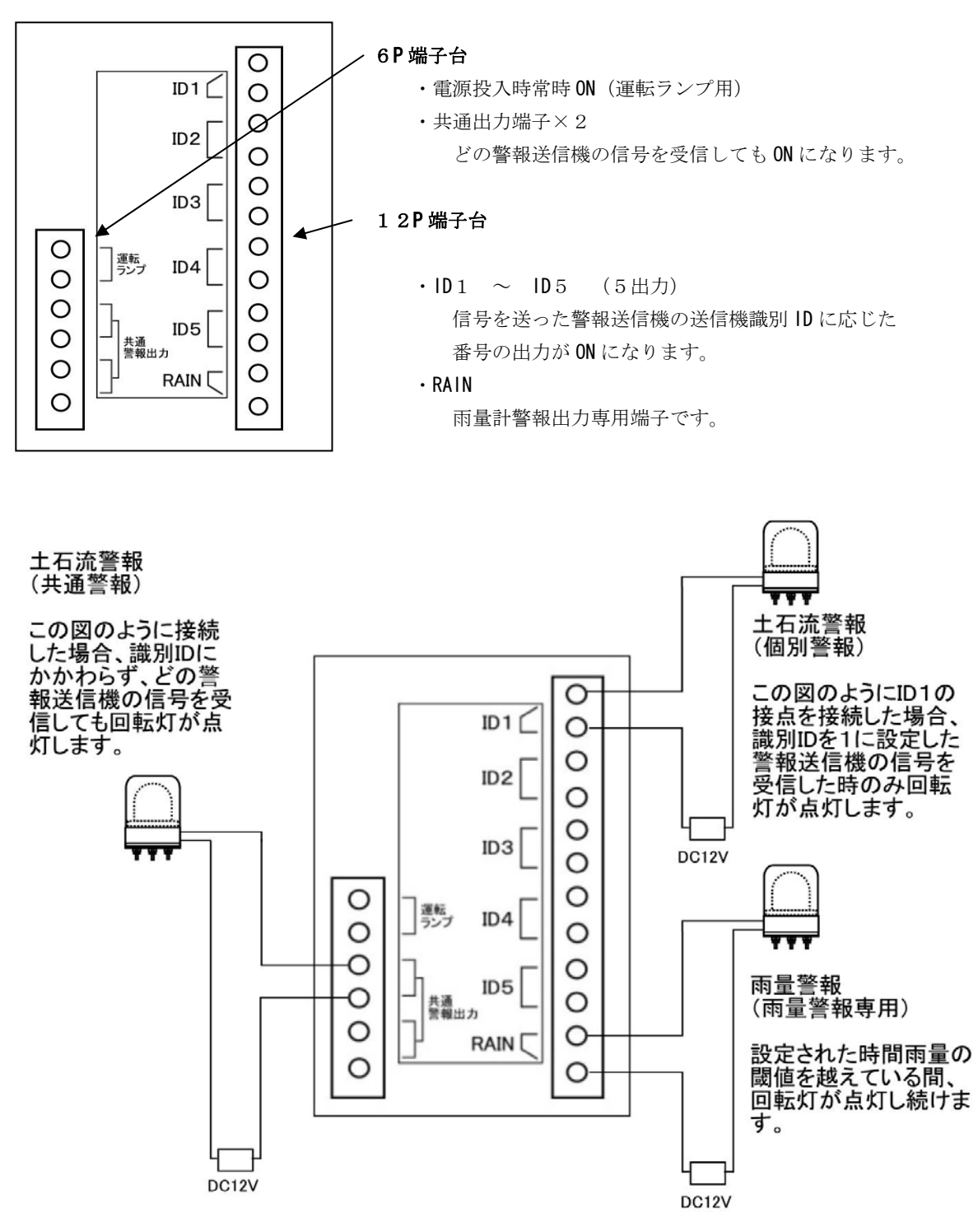

- ・6P端子台のうち共通出力端子(×2出力)は警報送信機からの土石流警報信号を受信した時に、警報送信機の識別 IDにかかわらず、どの警報送信機が信号を送ったとしても無電圧接点を与えます。
- ・1 2P 端子台の ID1~ID5の出力端子は、各識別 ID を設定された警報送信機からの信号に応じた端子に無電圧接点を 与えます。
- ・1 2P 端台の RAIN 端子は、雨量計測を行う場合に設定された時間雨量の閾値を越えている間、無電圧接点を与え続 けます。

#### Ⅱ-6. 土石流警報の継続時間

6P 端子台の共通警報出力、12P 端子台の個別警報出力 ID1~ID5(RAIN を除く)の双方とも接点出力の継続時間を 1分、2分、5分、10分 のうちから選べます。

出力継続時間の選び方

警報受信機本体のディップスイッチ2(DSW2)のNo.1~No.2 を下表のように切り替えることで継続時間を選びます。

| 継続時間 | No. 1 | No. 2 |
|------|-------|-------|
| 1分   | 0FF   | OFF   |
| 2 分  | 0FF   | ON    |
| 5分   | ON    | OFF   |
| 10 分 | ON    | ON    |

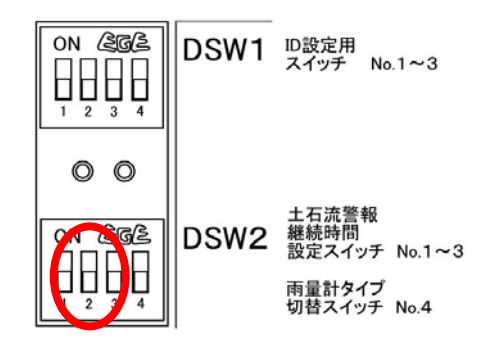

警報出力の継続時間を10分より長くしたい場合は、別途警報機の結線途中にタイマー(オブション)などを入れて警報を継続させます。但し、警報機が独立電源に接続されている場合、警報機の継続時間は独立電源のバッテリー電力残量の範囲内となり、継続時間はその時のバッテリー電力残量と使用する警報機の消費電力によって変わります。

## Ⅱ-7.雨量計測について

警報受信機で雨量観測や雨量警報の発報を行うため には警報受信機に転倒枡式雨量計(オプション)を 接続する必要があります。

接続する雨量計のタイプ設定

転倒枡容量が 0.2m1か0.5m1かを設定します。 ディップスイッチ2 (DSW 2)のNo.4スイッチを 以下に従って設定します。

転倒枡が 0.2 m 1 の場合 OFF (下) 転倒枡が 0.5 m 1 の場合 ON (上)

Ⅱ-8.雨量計の設定スイッチについて

液晶パネルに表示される日付・時刻・時間雨量などの設定は 右図の4つのボタンスイッチで行います。

- ・RAIN SET ボタン(白) :長押しで雨量警報設定画面へ
- ・RTC SET ボタン(白) :長押しでカレンダー設定画面へ
   設定画面時はカーソル右移動(右のみ)
   ・NEXT ボタン (青) :表示の切替え
- 設定画面時は数字 UP (増加方向のみ)
   ・RESET (ボタン無し) : 雨量表示のリセット
   (細畑な渡はるため上部のボタンはたり)

(誤押を避けるため上部のボタンはあり ません。先の細い棒で中心を押します)

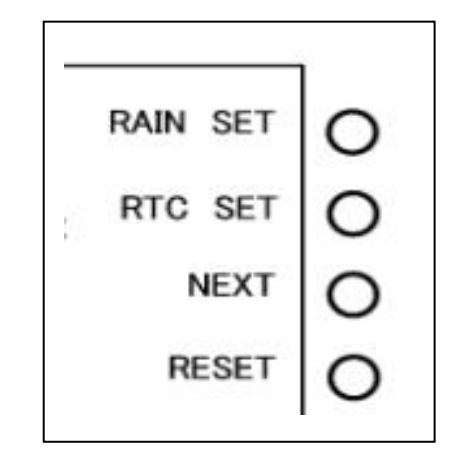

注) RESET スイッチは観測した雨量(本日の雨量、昨日の雨量)をリセットします。決まった時刻から雨量観測を行 う場合などに初期値(0.0mm)に戻す目的で使用します。観測中にこのスイッチを押すとそれまで観測した雨量 データが消去されますのでご注意ください。

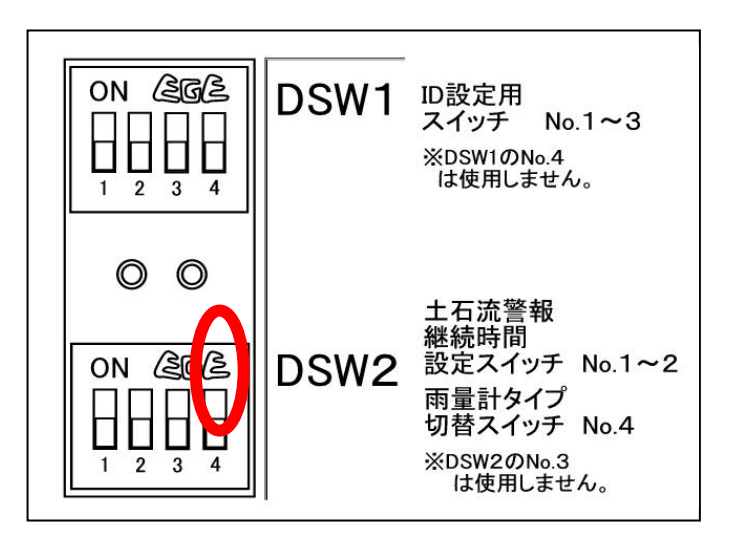

#### Ⅱ-9.雨量計設定方法:雨量計(オプション)を接続した場合

- 通常表示(図1)は右図1のようになります。
   上段:月日・時刻
   下段 降り始めからの雨量・本日の雨量(累積)
- Ⅱ-9-①. 雨量警報閾値設定
- RAIN SET ボタンを長押しすると表示が「Set Rain Alarm」になります。(図2)
- **2. RAIN** SET ボタンを離すと時間設定画面になります。
   (図 3)
- RTC SET ボタンを押すと数字の下のカーソル(^) が右に動きます。 カーソルを変えたい数字の下まで移動させます。
  - 注) カーソルは右にのみ動きます。通り過ぎた場合 はさらに進めて最初の表示(通常表示)に戻し てやり直してください。
- 4. RTC ボタンを変えたい数字の下に移動させたら、
   NEXT ボタン(青)を押して数字を変えてください。
   (図4)
  - 注) NEXT ボタンでは数字が増加する方向のみ変化し ます。通り過ぎた場合はさらに進めて0に戻し てください。
- 5. 数字を変更したら RTC SET ボタンでカーソルを右 に移動させ続け、通常表示に戻します。

# Ⅱ-9-②. カレンダー設定(日付・時刻の設定)

- RTC SET ボタンを「Adjust Calendar」の表示が 出るまで長押します。(図6)
- RTC SET ボタンを押してカーソル(^)を移動させ NEXT ボタンを押して年月日と時刻を合わせます。 (図7)
  - 注)カーソルは右にのみ動きます。通り過ぎた場合 はさらに進めて最初の表示(通常表示)に戻し てやり直してください。
  - 注)NEXTボタンでは数字が増加する方向のみ変化し ます。通り過ぎた場合はさらに進めて0に 戻してください。
- RTC SET ボタンを押してカーソルを右に移動させ 続けると「Finish」の表示が出てカレンダー設定 が完了し(図8)通常表示に戻ります。
- 08/25 10:09:48 7.5 キョウ:3.0 図 1 Set Rain Alarm 図2 010 min 図3 060 min 図4 00010 mm 図 5 Adjust Calendar. 図6 00/00/00 00:00 図 7 12/10/05 09:25 図 8 Finish. 図8

# **Ⅱ-9-③ NEXT** ボタン(青)による表示切り替え

通常表示の状態からNEXTボタンを押すことにより表示を切り替えることができます。(通常表示を含め8種類)

```
通常表示
 日時(月日時分秒)・降り始めからの雨量・今日の雨量
  Ļ
  NEXT ボタン
  Ţ
昨日の雨量 (mm)
 深夜0:00で切り替わります。
  Ţ
  NEXT ボタン
  \downarrow
降り終りの雨量(mm)
 累積雨量
  Ţ
  NEXT ボタン
  \downarrow
土石流警報(アラーム)受信
 土石流警報を受信した時刻(年月日時分)を表示します。
  \downarrow
  NEXT ボタン
  降り始め時刻
 降り始めの時刻を表示します。
  \downarrow
  NEXT ボタン
  Ţ
降り終り時刻
 降り止んで24時間後に確定します。
   Ļ
  NEXT ボタン
  \downarrow
時間雨量 (mm)
 過去設定時間内の雨量を表示します。
  Ļ
  NEXT ボタン
  Ļ
時間雨量警報
```

```
雨量警報の出た時刻(年月日時分を表示します。
  Ţ
  NEXT ボタン
  \downarrow
通常表示に戻ります。
```

08/25 10:09:48 7.5 キョウ:3.0

キノウノ ウリョウ 15.0

フリオワリ ウリョウ 25.0

```
アラーム ジュシン
12/08/11 20:41
```

フリハジメ 12/08/15 04:25

フリオワリ 12/08/16 22:05

ジカン ウリョウ 3.0

ジカン ウリョウ ケイホウ 12/08/15 20:41

08/25 10:09:48 7.5 キョウ:3.0

#### Ⅱ-10.液晶パネルの調整

液晶パネルの左側に液晶表示調節用のコント ラスト調整つまみとバックライトスイッチが ↑ 営報テストスイッチ ↑ 送信テストスイッチ 11/22211212 あります。 0 0 ID1 0 O 液晶パネル 0 ID2 バックライトスイッチ 0 コントラスト調整 0 IDЗ コントラスト調整つまみ | 警報リセットスイッ! 0 0 0 DSW1 運転 ランプ ID4 RAIN SET 0 0 0 00 RTC SET 液晶表示は周囲温度によって影響を受けますの 0 0 SW2 0 ID5 NEXT 0 0 共通 管報出力 0 で、表示の文字が見えにくい場合はコントラスト RESET 0 0 0 RAIN 雨量計・ロガー 接続 調整つまみを回して調節します。 0 0 周囲が暗くて表示が見えにくい場合は、バック ライトスイッチを押し、バックライトを点灯さ せます。ライトは約10秒間点灯して自動的に

## Ⅱ-11. 警報リセットスイッチ

消灯します。

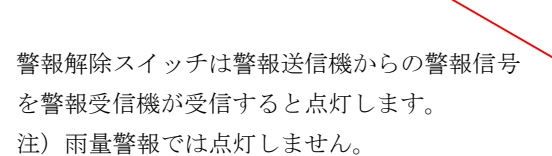

警報解除スイッチ、

警報解除スイッチを押すと土石流警報(共通警 報出力端子、個別警報出力端子)の出力が解除 されます。

(雨量警報は解除されません。雨量計報は時間 雨量の閾値を越えた雨量が続いている間、出力 が継続します)

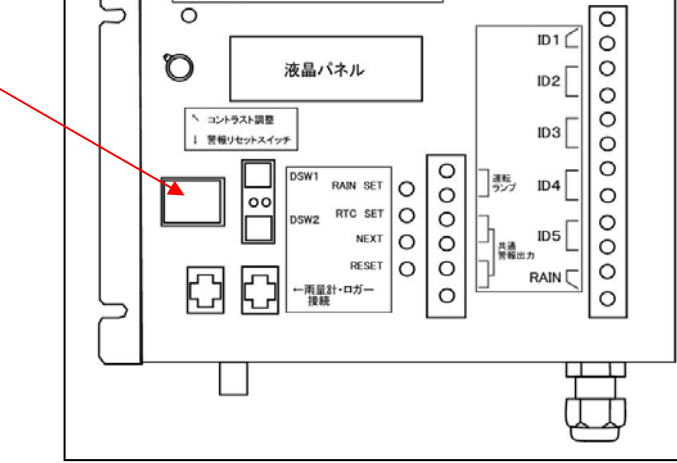

 日 日 日 田 日 田 日 田 日 田 フストスイッチ 「 送信テストスイッチ 「 送信テストスイッチ

11/200112127

## Ⅱ-12. 土石流警報と雨量警報の違いについて

土石流警報は警報受信機が警報送信機からの信号を受け、共通警報出力または個別警報出力を出力することにより警 報機を動作させるものです。この警報は警報リセットスイッチで解除できます。

雨量警報は、警報受信機が時間雨量設定の閾値を越えた雨量が続いている間、継続します。これは警報リセットスイ ッチでは解除されません。また、時間雨量設定で設定された時間を現時点から遡って累積された雨量が閾値を越えて いる限り出力は解除されません。

例えば、時間雨量設定を1時間あたり30mmと設定した場合、ある時刻から1時間過去に遡った間に観測された累積雨量が30mmを越えている間、警報出力は続きます。その時刻に雨が降っていなくても過去1時間 に閾値を越えた累積雨量があれば警報出力は続きます。

このため、土石流警報と雨量警報に使用する警報機は分けておくことをお勧めします。

例えば、土石流警報はパトランプとサイレンの両方が動作、雨量警報はパトランプのみ点灯のようにします。

テストモード選択スイッチには警報テストスイッチと送信テストスイッチがあります。

## ・警報テストスイッチ

警報テストスイッチは警報送信機とは無関係に共通警報出力と 個別警報出力の両方を出力します。(雨量警報は出力しません) このスイッチは警報受信機と接続した警報機が接点出力により 動作するかどうか確かめるために使用します。

#### ・送信テストスイッチ

送信テストスイッチを押すとスイッチが黄色に光ります。この 状態で警報受信機が警報送信機からの信号を受信すると、個別 警報出力は出力しますが、共通警報出力は出力しません。 共通警報出力に警報機が接続されている場合、送信機からの信 号受信を確認したいが警報機は動作しないようにしたいという 場合などでこのスイッチを押しておきます。

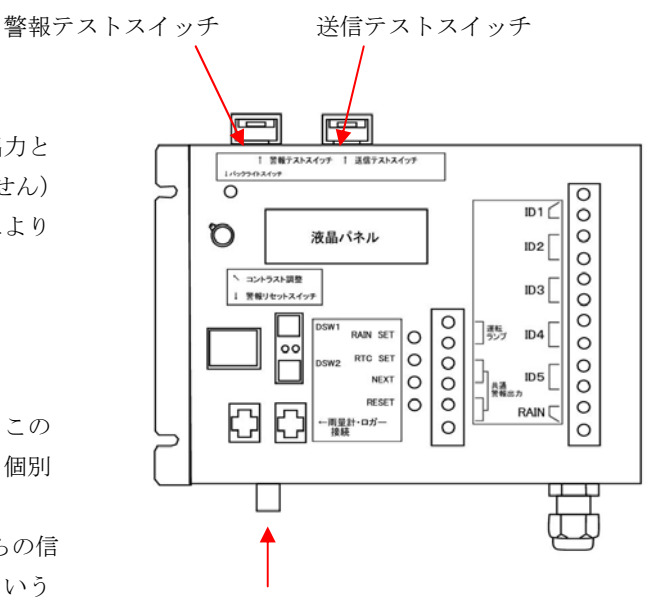

アンテナ接続プラグ

# Ⅱ-15 付属アンテナについて

警報受信機本体下側にアンテナ接続プラグがあります。 付属アンテナをアンテナ接続プラグに接続し、防水ケースの外側に設置します。 アンテナは基部がマグネットとなっていますので、金属板などがあればそのままマグネットで固定できます。金属面 が無い場合は両面テープや布テープなどで防水ケース上面などに基部を固定します。 独立電源装置(蓄電用バッテリー+制御装置+ソーラーパネル)

I. 各部の名称

独立電源

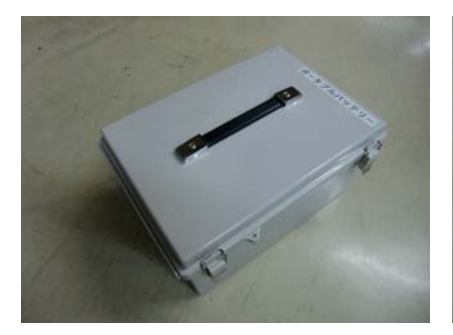

独立電源 外観

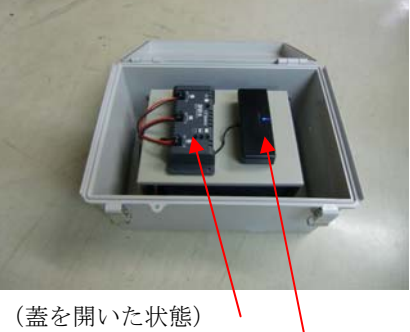

制御装置

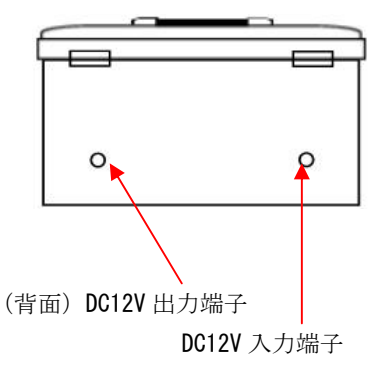

DC12V 出力端子シガーソケットタイプ(他の DC12V 機器を接続可能)

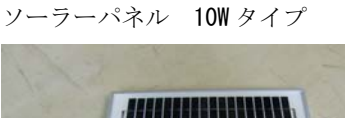

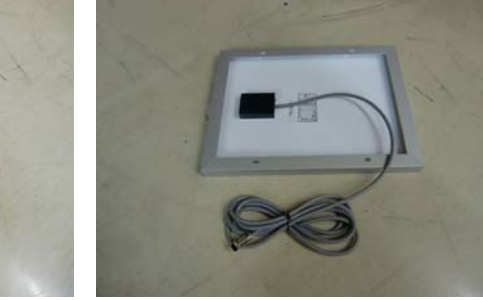

ソーラーパネル表面 1

ソーラーパネル裏面

Ⅱ. 接続方法

独立電源と土石流警報受信機は背面の専用プラグで接続します。

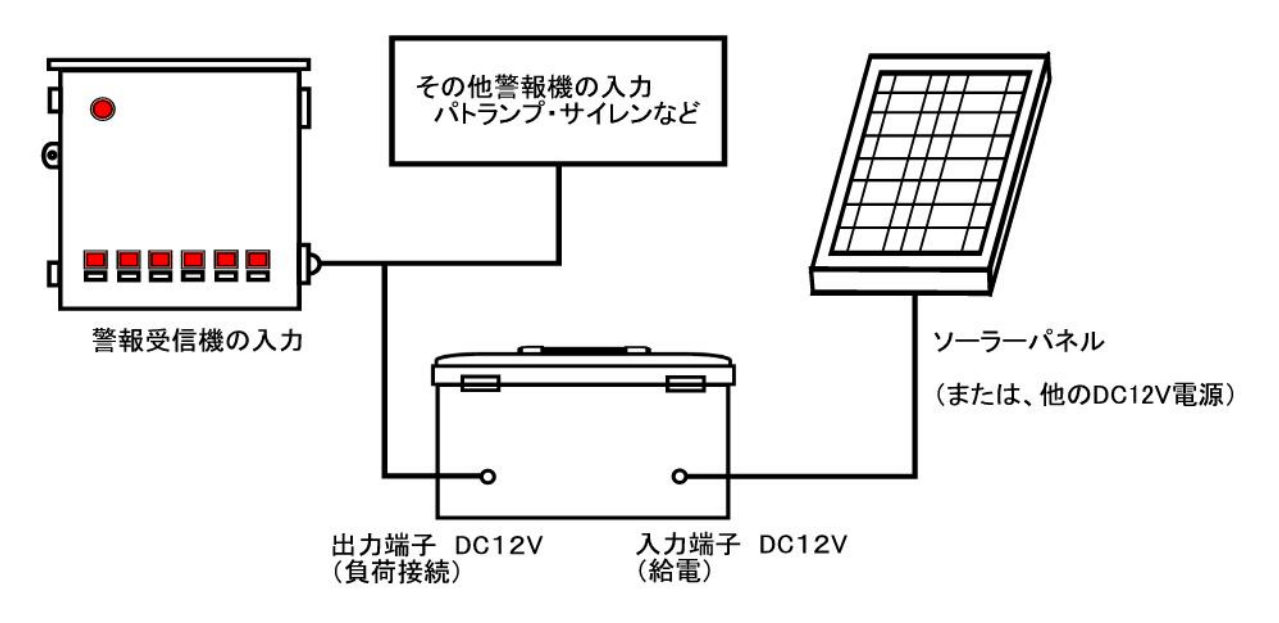

- ・ 入出力の誤接続を避けるため、独立電源と土石流警報受信機との接続は3P プラグ、ソーラーパネルとの 接続は2P プラグにしてあります。
- ・ 独立電源と10W ソーラーパネルとの組み合わせで土石流システムは約30日の不日照に対応できます。